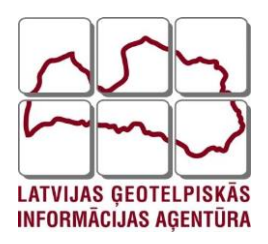

# Ģeodēzijas departaments

APRAKSTS

# Reģistrācijas instrukcija LatPos pakalpojumu saņemšanai

Rīga 2021

## Saturs

| 1. Lat | Pos sistēmas lietotāja konta izveide3                           |
|--------|-----------------------------------------------------------------|
| 1.     | Solis lietotāja konta izveidei                                  |
| 2.     | Solis lietotāja konta izveidei 4                                |
| 3.     | Solis lietotāja konta izveidei:                                 |
| 2. Pak | alpojumu pieteikšana LatPos sistēmā8                            |
| 1.     | Solis LatPos pakalpojuma pieteikšanai:                          |
| 2.     | Solis LatPos pakalpojuma pieteikšanai:9                         |
| 3.     | Solis LatPos pakalpojuma pieteikšana:                           |
| 4.     | Solis LatPos pakalpojuma pieteikšana: 10                        |
| 5.     | Solis LatPos pakalpojuma pieteikšana: 11                        |
| 3. Pak | alpojuma izmantošanas termiņa pagarināšana LatPos sistēmā12     |
| 1.     | Solis pakalpojuma izmantošanas termiņa pagarināšanai:12         |
| 2.     | Solis pakalpojuma izmantošanas termiņa pagarināšanai:13         |
| 3.     | Solis pakalpojuma izmantošanas termiņa pagarināšanai:14         |
| 3      | <b>.1. Ja pakalpojuma izmantošanas termiņš vēl nav beidzies</b> |
| 3      | .2. Ja pakalpojuma izmantošanas termiņš jau ir beidzies15       |
| 4. I   | ietotāja konta piekļuves paroles maiņa16                        |
| 1.     | Solis lietotāja konta piekļuves paroles maiņai16                |
| 2.     | Solis lietotāja konta piekļuves paroles maiņai17                |
| 3.     | Solis lietotāja konta piekļuves paroles maiņai18                |
| 4.     | Solis lietotāja konta piekļuves paroles maiņai18                |
| 5.     | Solis lietotāja konta piekļuves paroles maiņai19                |
| 6.     | Solis lietotāja konta piekļuves paroles maiņai 20               |
| 5. Lat | Pos sistēmas iestatījumi RTK korekcijas saņemšanai 21           |

## 1. LatPos sistēmas lietotāja konta izveide

LatPos sistēmas pakalpojumu saņemšana tiek nodrošināta tikai Spider Bussiness Center (turpmāk- SBC) vidē reģistrētiem lietotājiem. Izveidotais lietotāja vārds un parole būs autentifikācijas rīks LatPos sistēmā un visu pakalpojumu piekļuvei.

#### 1. Solis lietotāja konta izveidei:

Jauna LatPos sistēmas lietotāja konta izveide īstenojama, interneta vietnē: <u>http://latpos.lgia.gov.lv/SBC</u>

| LGIA - Vietas pārskats Pieteikties                                                                                                    |   |
|----------------------------------------------------------------------------------------------------|---|
| Lietotājvārds                                                                                                    |   |
| Verespis                                                                                                    |   |
| Delaysia<br>Delaysia<br>Delaysi |   |
| Leaflet   © OpenStreetMap contributors<br>Leaflet   © OpenStreetMap contributors                                                                                                    | Γ |

### 2. Solis lietotāja konta izveidei:

Lietotājvārdu un paroli, kā arī **Ntrip lietotājvārdu un Ntrip paroli** izveido atbilstoši LatPos lietošanas noteikumiem: <u>Lietošanas noteikumi</u>

<u>Lietotāju konti ar nekorekti izveidotiem lietotāju vārdiem, tiks dzēsti no LatPos</u> <u>sistēmas.</u>

| GIA                                               |   |                                                                     |
|---------------------------------------------------|---|---------------------------------------------------------------------|
| Reģistrēties                                      |   | Izveido SBC sistēmas piekļuves                                      |
| Pieteikšanās dati                                 |   | lietotāja vardu un paroli atbilstosi<br>LatPos lietošanas noteikumu |
| Lietotājvārds*                                    |   | 2.2.2. un 2.2.3. punktam.<br>Veidoiot paroli neizmantot " < > "     |
| Piemers                                           |   | simbolus.                                                           |
| letekmē SBC Web piekļuves autentifikāciju         |   |                                                                     |
| Parole*                                           |   |                                                                     |
|                                                   | Ø |                                                                     |
| fatalimē EBS Hab pielijurus satanālinācija        |   |                                                                     |
| Ntrip lietotājvārds                               |   | Izveido NTRIP piekļuves lietotāja                                   |
| Piemers                                           |   | vārdu un paroli atbilstoši LatPos                                   |
| letekmē Ntrip reāllaika piekļuves autentifikāciju |   | lietošanas noteikumu2.2.2. un                                       |
| Ntrip parole                                      |   | 2.2.3. punktam, lai izmantotu                                       |
|                                                   | Ø | LatPos pakalpojumus. Veidojot                                       |
| letekmē Ntrip reāllaika piekļuves autentifikāciju |   | paroli neizmantot " < > "                                           |
|                                                   |   | sinibolus.                                                          |

#### Personīga informācija

|                     | • • • • • • • • • • • • • • • • • • •           |
|---------------------|-------------------------------------------------|
| Vārds*              | Uzņēmums *                                      |
| Latis               | SIA "Piemērs"                                   |
| Uzvārds*            |                                                 |
| Posis               |                                                 |
| E-pasts*            |                                                 |
| latpos@lgia.gov.lv  | Jānorāda kontaktinformāciju, kas tiks izmantota |
| Valoda              | saziņai ar lietotāju                            |
| ■ latviešu ~        |                                                 |
| Mobilais tālrunis * |                                                 |
| 27833324            |                                                 |

| Norāda pieprasītāja juridisko<br>Privātpersona<br>Juridiska persona<br>Publiska persona<br>Papildus informācija | statusu:                                                                        | Norāda darbības sfēru:<br>Mērniecība<br>Lauksaimniecība<br>Būvniecība/Ceļu būve<br>Pašvaldība<br>Projektēšana<br>Universitātes<br>Valsts pārvalde<br>Citi |
|----------------------------------------------------------------------------------------------------|---------------------------------------------------------------------------------|----------------------------------------------------------------------------------------------------|
| Juridiskais statuss*                                                                                            | Darbības sfēra*                                                                 |                                                                                                    |
| Juridiska persona                                                                                               | Mērniecība                                                                      | ▶                                                                                                    |
| Atbilstoši lietošanas noteikumu 2.2.6. punktam.                                                                 | Atbilstoši lietošanas not                                                       | leikumu 2.2.5. punktam.                                                                                                    |
| Lietošanas noteikumi*                                                                                           |                                                                                 |                                                                                                    |
| lepazinos un apstiprinu                                                                                         |                                                                                 |                                                                                                    |
| lepazīties un apstiprināt šo faktu                                                                              |                                                                                 |                                                                                                    |
| N <i>EfV6a</i> . ≎<br>Ievadiet augstāk redzamajā attēlā esošo tekstu*<br>NEfV6a                                 | lepazīstas ar LatPos lie<br>Apliecina to ar ierakstu<br>"Iepazinos ar lietošana | tošanas noteikumiem.<br>u:<br>us noteikumiem"                                                                                                    |
| Lasīt <u>Privātuma paziņojums</u>                                                                               | levadīt norādīto drošības                                                       | Dedictrătion                                                                                                    |
|                                                                                                    | kodu un spiest "Reģistrētie                                                     | S" Registreties                                                                                                    |

Pēc nepieciešamās informācijas norādīšanas un iesniegšanas

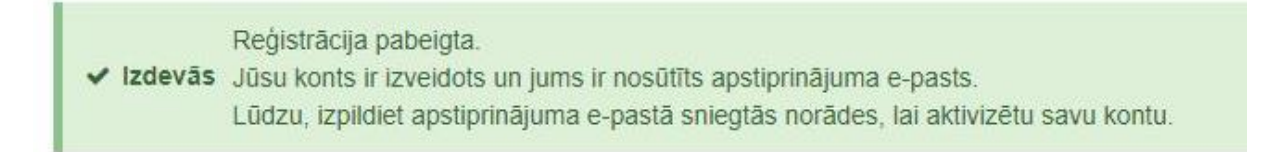

Pēc lietotāja reģistrācijas LatPos sistēmā, tiks atsūtīts apstiprināšanas e-pasts uz pieteikumā norādīto e-adresi, lietotāja konta aktivizēšana izmantojot sistēmas epastā norādīto saiti jāveic 5 (piecu) dienu laikā, pēc kā saite paliek neaktīva un lietotāja konts tiek dzēst no sistēmas.

### 3. Solis lietotāja konta izveidei:

Saņemtais e-pasts no SBC sistēmas.

#### Subject: LGIA - SBC account successfully created.

Dear Latis Posis

Thank you for your registration at LGIA. Before you can log in to your account, please confirm your registration by executing the following activation link within the next 5 days:

| https://latpos.lgia.gov.lv/sbc/Account/RegistrationConfirmation/T0H9w                                                                                                    | reQBoUxJwKK45OwweHvITJbRKhzMFLfCCUQ7yGcCUEEKuyNDJSEWawMHL0Z0                                                                                                    |
|----------------------------------------------------------------------------------------------------|----------------------------------------------------------------------------------------------------|
| Afterwards you will be able to log in at <u>https://latpos.lgia.gov.lv/sbc/</u> w                                                                                                    | vith user name Piemers                                                                                                    |
| Best Regards                                                                                                    |                                                                                                    |
| Your LGIA Team                                                                                                    |                                                                                                    |
| This mail has been generated by the LGIA Spider Business Center web<br>This is a post-only mailing. Please do NOT reply to the sender. Replies<br>To contact the network operator please use the contact form available | service on your request.<br>to this message are not monitored or answered.<br>within your account under the following URL: <u>https://latpos.lqia.gov.lv/sbc/</u> |
|                                                                                                    | Lietotāja konta aktivizēšanai                                                                                                    |
|                                                                                                    | interneta părlūkā                                                                                                    |

Pēc norādītās saites nospiešanas vai iekopēšanas interneta pārlūkā, tiek atvērta LatPos SBC vietne, ar paziņojumu, ka reģistrācija ir pabeigta.

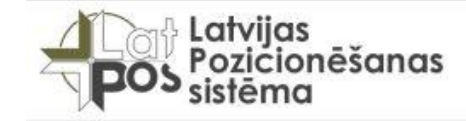

SBC reģistrācija

Reģistrācija pabeigta.

Par veiksmīgu reģistrācijas pabeigšanu tiek nosūtīts sistēmas e-pasts.

Subject: LGIA - SBC account successfully confirmed.

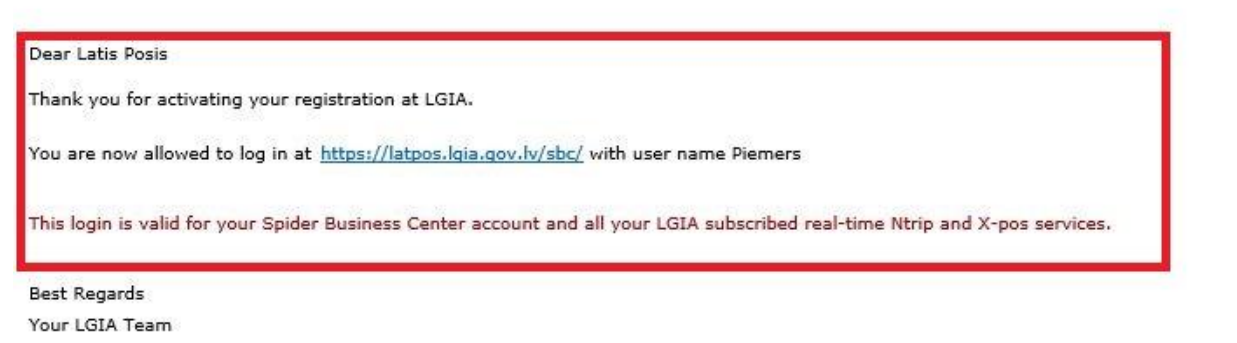

This mail has been generated by the LGIA Spider Business Center web service on your request. This is a post-only mailing. Please do NOT reply to the sender. Replies to this message are not monitored or answered. To contact the network operator please use the contact form available within your account under the following URL: <u>https://latpos.lgia.gov.lv/sbc/</u>

### Katrai GNSS iekārtai, RTK korekcijas saņemšanai jāizveido individuāls LatPos sistēmas lietotāja konts.

Pēc lietotāja konta aktivizēšanas kontā varēs ielogoties, lai veiktu nepieciešamo pakalpojumu pieteikšanu.

## 2. Pakalpojumu pieteikšana LatPos sistēmā

Izveidotajam lietotāja profilam jāpiesaka nepieciešamā pakalpojuma vai pakalpojumu pieslēgšana.

#### 1. Solis LatPos pakalpojuma pieteikšanai:

Atvērt: http://latpos.lgia.gov.lv/SBC

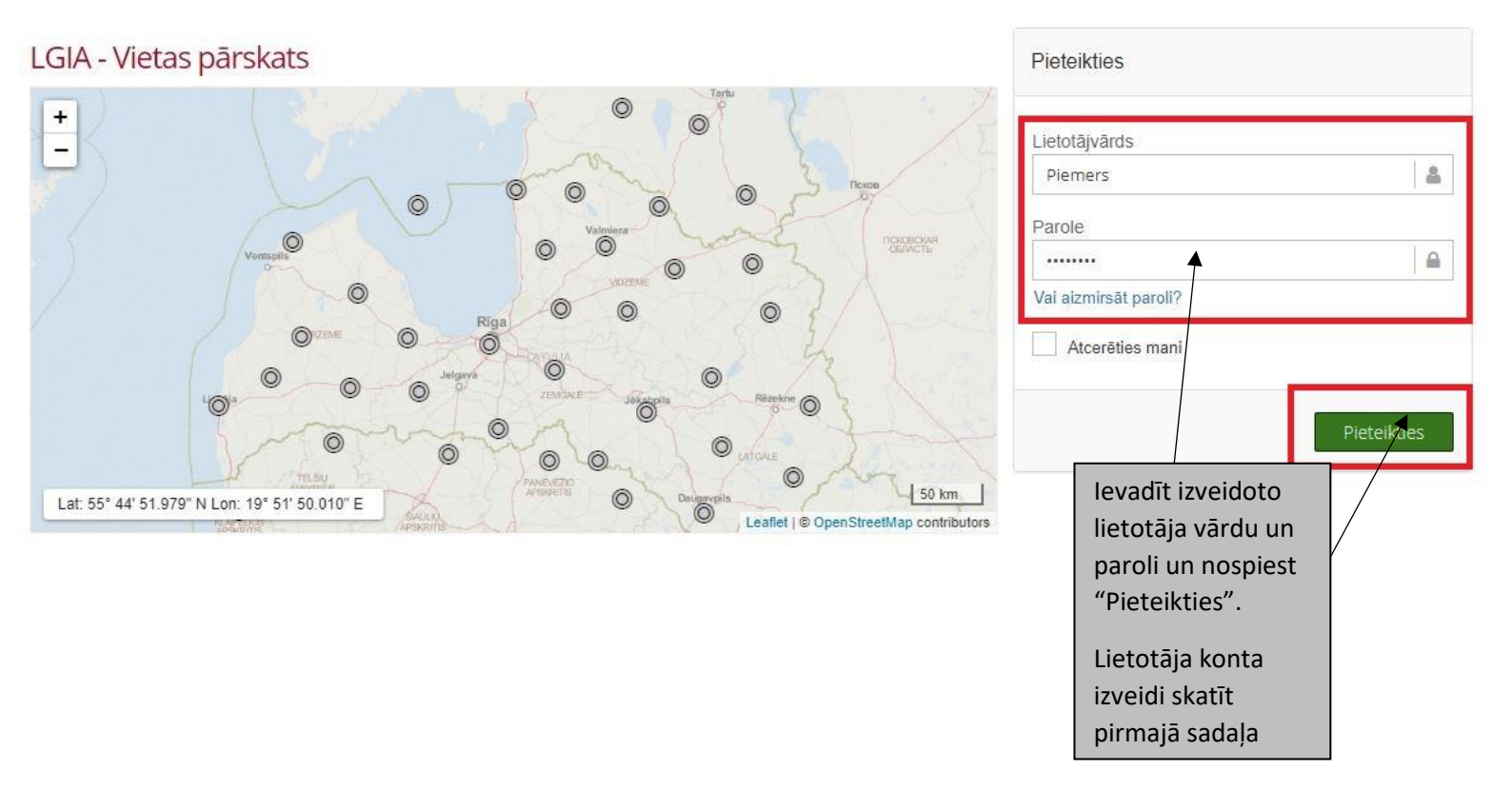

Lietotāja kontā automātiski tiek atvērta sadaļa "Veikals", kurā ir iespējams izvēlēties vienu vai vairākus LatPos pakalpojumus:

- RTK Reālā laika korekcija.
- RINEX datnes Pēcapstrādes dati, lejupielādei SBC vietnē.
- RINEX\_FTP\_1\_sekunde pēcapstrādes datnes lejupielādei izmantojot FTP serveri, ar ieraksta intervālu 1 sekunde un glabāšanas laiku 2 (divi) mēneši.
- RINEX\_FTP\_30\_sekundes pēcapstrādes datnes lejupielādei izmantojot FTP serveri, ar ieraksta intervālu 30 sekundes un patstāvīgu glabāšanu.
- Live View iespēja tiešsaistē redzēt savas organizācijas pārziņā esošo lietotāju pieslēgšanos, atrašanās vietu, izmantoto korekcijas veidu un ilgumu.
- RTK\_Galileo reālā laika korekcijas saņemšana ar iekļautiem GPS Navstar, GLONASS, BeiDOU un Galileo satelītu signāliem.
- RTK\_BeiDOU reālā laika korekcijas saņemšana ar iekļautiem GPS Navstar, GLONASS un BeiDOU satelītu signāliem.

#### 2. Solis LatPos pakalpojuma pieteikšanai:

Nepieciešamā LatPos pakalpojuma vai pakalpojumu izvēle.

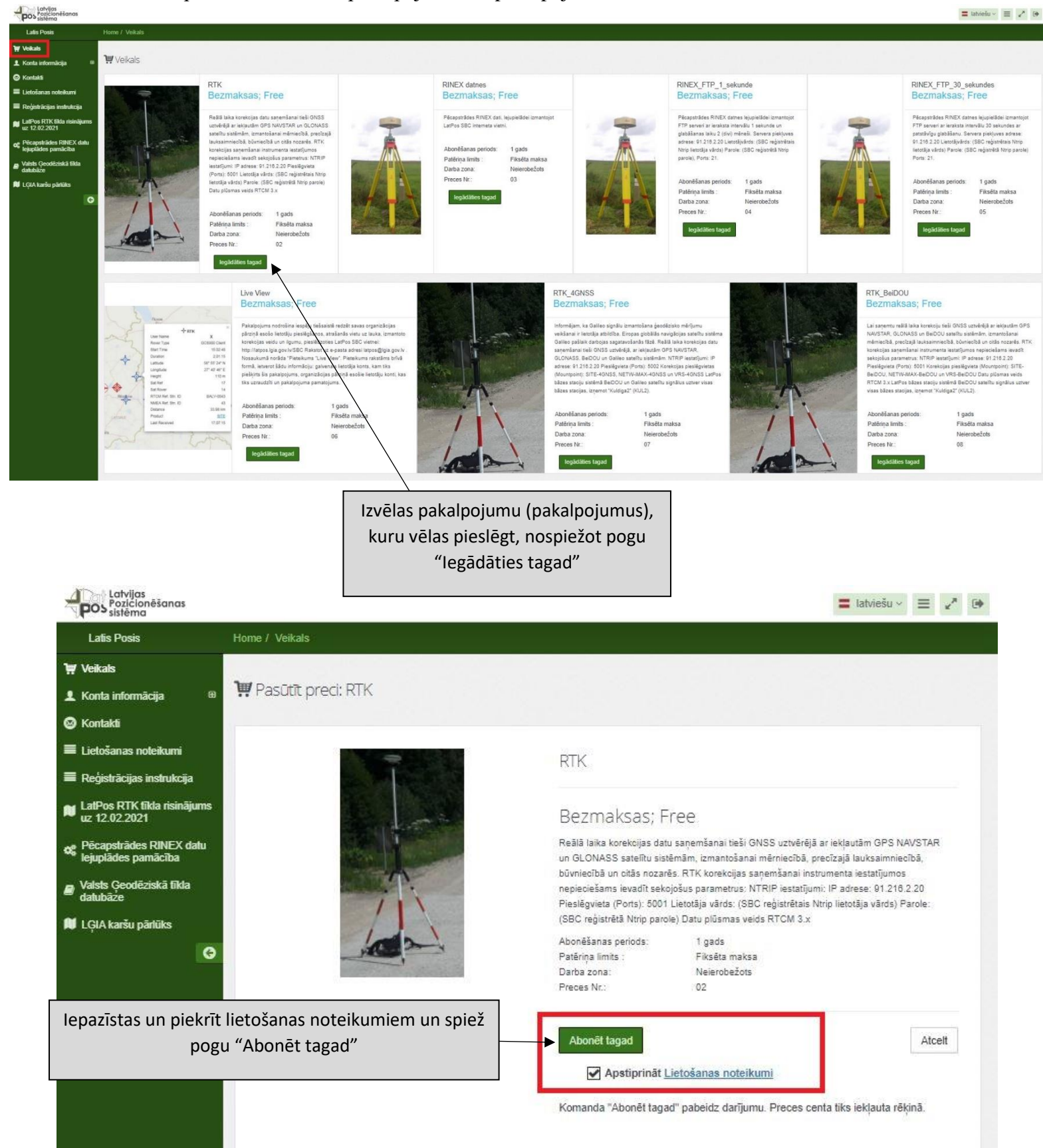

#### 3. Solis LatPos pakalpojuma pieteikšana:

| Posicionēšanas<br>Posiciema                               |                                                                                |                                                          |                                                                   | Iatviešu ~               | =    | ××× | • |
|-----------------------------------------------------------|--------------------------------------------------------------------------------|----------------------------------------------------------|-------------------------------------------------------------------|--------------------------|------|-----|---|
| Latis Posis                                               | Home / Konta informācija / Aboner                                              | menti                                                    |                                                                   |                          |      |     |   |
| 💓 Veikals                                                 |                                                                                |                                                          |                                                                   |                          |      |     |   |
| 👤 Konta informācija 🛛 🗎                                   | Abonementi - Piemers                                                           | 5 11 5 3 5 5                                             |                                                                   |                          |      |     |   |
| <ul> <li>Lietotāja profils</li> <li>Abonementi</li> </ul> | ✓ Izdevās Jūsu pasūtījums ir ve                                                | iksmīgi saņemts. Jūsu jaunā aboneme                      | nta ID ir: LE-KOZ5D8RPV9-21186104957                              |                          |      |     | × |
| 🛛 Kontakti                                                |                                                                                | 10.1057                                                  |                                                                   |                          |      |     |   |
| 🗮 Lietošanas noteikumi                                    | LE-KUZ5D8RPV9-211861                                                           | 104957                                                   |                                                                   |                          |      |     |   |
| 🗮 Reģistrācijas instrukcija                               | Abonementa saturs<br>(Preces nosaukums)                                        | RTK                                                      |                                                                   |                          |      |     |   |
| LatPos RTK tīkla risinājums<br>uz 12.02.2021              | Preces numurs<br>Abonēšanas periods                                            | 02<br>1 gads                                             |                                                                   |                          |      |     |   |
| <b>og</b> Pēcapstrādes RINEX datu<br>Iejuplādes pamācība  | Patēriņa limits<br>Abonementa ID                                               | Neviens<br>LE-KOZ5D8RPV9-211861049                       | 57                                                                |                          |      |     |   |
| Valsts Ģeodēziskā tīkla                                   | Izplatītāis                                                                    | Neviens                                                  |                                                                   |                          |      |     |   |
| ualubaze                                                  | Statuss                                                                        | gaida pakalpojumu operator<br>aktivizēšanu<br>2021.07.05 | a                                                                 |                          |      |     |   |
| 6                                                         | Sākotnējā aktivizēšana                                                         | 202107-03                                                |                                                                   |                          |      |     |   |
|                                                           | Abonēšanas periods<br>Sākuma datums<br>Atjaunošanas datums<br>Atlikušās dienas |                                                          | Pieteikto pakalpojumu aktivizē<br>administrators trīs darba dienu | LatPos sistē<br>I laikā. | imas | S   |   |

#### 4. Solis LatPos pakalpojuma pieteikšana:

Pēc pakalpojuma aktivizācijas, saņemsiet atsevišķu sistēmas e-pastu, par katru pieteikto pakalpojumu.

Subject: LGIA - Your subscription order LE-KOZ5D8RPV9-21186104957 has been received.

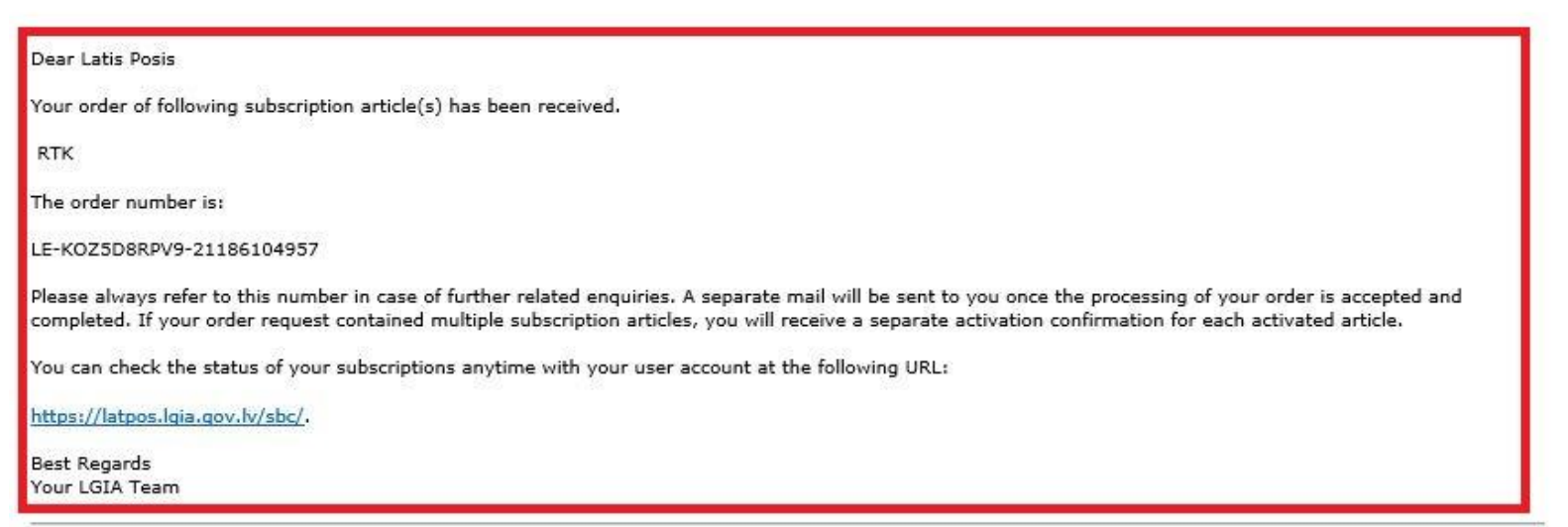

This mail has been generated by the LGIA Spider Business Center web service on your request. This is a post-only mailing. Please do NOT reply to the sender. Replies to this message are not monitored or answered. To contact the network operator please use the contact form available within your account under the following URL: <u>https://latpos.lgia.gov.lv/sbc/</u>

## 5. Solis LatPos pakalpojuma pieteikšana:

Lietotāja aktivizētos pakalpojumus var apskatīt savā LatPos SBC kontā.

| Latis Posis                              | Home / Konta informācija / Abonen | nenti                     |                                     |
|------------------------------------------|-----------------------------------|---------------------------|-------------------------------------|
| eikals                                   |                                   |                           | وساديتهم ومقرب والمرجوع وسند تستعده |
| ešsaistes statuss 🛛 🖽                    | 🔝 Abonementi - Piemers            |                           |                                     |
| ita informācija 🛛 🖯 🗎                    |                                   |                           | Lietotāja kontā nospiež "Konta      |
| • Lietotäia profils                      | LE-KOZ5D8RPV9-211861              | 04957                     | informācija" pēc tam "Abonementi    |
| Abonementi                               | Abonementa estura                 | DTK                       | Cokot līdzi to izmontočonos tormini |
|                                          | (Preces nosaukums)                | RIN                       | "Abanāšanas pariodo"                |
| kontakti                                 | Preces numurs                     | 02                        | Abonesanas periods                  |
| etošanas noteikumi                       | Abonēšanas periods                | 1 gads                    |                                     |
| edistrācijas instrukcija                 | Patēriņa limits                   | Neviens                   |                                     |
| Goorandan ann ann an                     | Abonementa ID                     | LE-KOZ5D8RPV9-21186104957 |                                     |
| atPos RTK tikla risinājums<br>12.02.2021 | Izplatītājs                       | Neviens                   |                                     |
| - 12.02.2021                             | Statuss                           | Aktīvs                    |                                     |
| ecapstrādes RINEX datu                   | Izveidošanas datums               | 2021-07-05                |                                     |
| cjupiaucs pamacina                       | Sākotnējā aktivizēšana            | 2021-07-05                |                                     |
| 'alsts Ģeodēziskā tīkla<br>atubāze       | Abonēšanas periods                |                           |                                     |
|                                          | Sākuma datums                     | 2021-07-05                |                                     |
| ĢIA karsu parluks                        | Atjaunošanas datums               | 2022-07-05                |                                     |
| 0                                        | Atlikušās dienas                  | 365                       |                                     |
|                                          | Sākuma Abonemen                   | ts aktīvs Atjaunošanas    |                                     |
|                                          | datums                            | datums                    |                                     |

## 3. Pakalpojuma izmantošanas termiņa pagarināšana LatPos sistēmā

Tuvojoties pakalpojuma izmantošanas termiņa beigām uz lietotāja kontā norādīto e-pastu tiks nosūtīts paziņojums par pakalpojuma termiņa beigu tuvošanos, LatPos sistēmas lietotāji paši veic nepieciešamo pakalpojumu izmantošanas perioda pagarināšanu uz 1 (vienu) gadu.

#### 1. Solis pakalpojuma izmantošanas termiņa pagarināšanai:

Saņemta informācija uz lietotāja e-pastu.

Subject: LGIA - Subscription LE-0UV3Q072DQ-20218130613 will expire in 2 days.

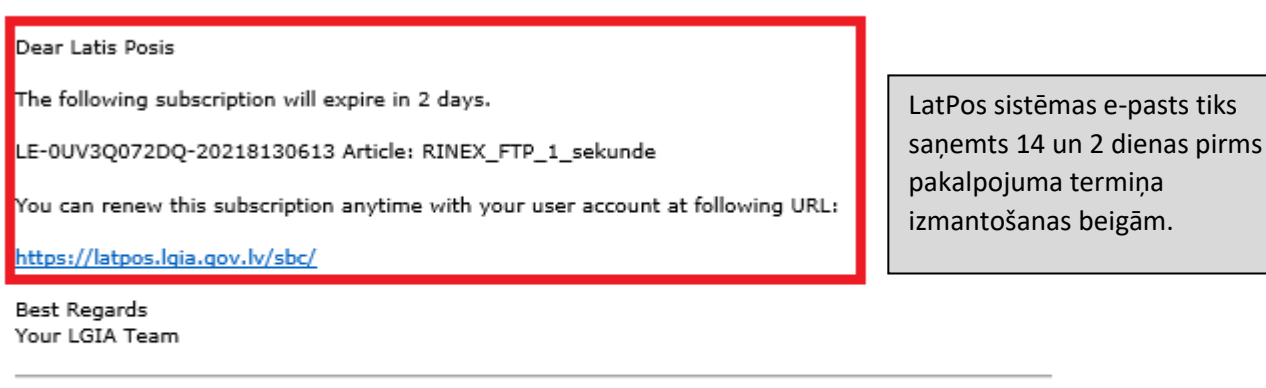

This mail has been generated by the LGIA Spider Business Center web service on your request. This is a post-only mailing. Please do NOT reply to the sender. Replies to this message are not monitored or answered.

To contact the network operator please use the contact form available within your account under the following URL: <u>https://latpos.lgia.gov.lv/sbc/</u>

LatPos lietošanas noteikumu 2.5. punktā norādīts:

Ja Lietotājs neveic sava konta vismaz viena pakalpojuma atjaunošanu, konts tiek deaktivizēts uz sešiem mēnešiem. Pēc minētā termiņa beigām Lietotāja konts tiek dzēsts no LatPos sistēmas.

# 2. Solis pakalpojuma izmantošanas termiņa pagarināšanai:

Lietotāja kontaktinformācijas aktualizēšana un iepazīšanās ar lietošanas noteikumiem.

. . . .

| Pozicionēšanas<br>pos sistēma                    |                                                   |                       |                           |                      |               |
|--------------------------------------------------|---------------------------------------------------|-----------------------|---------------------------|----------------------|---------------|
| Latis Posis                                      | Home / Konta informācija / Lietotāja profils      |                       |                           |                      |               |
| 🙀 Veikals                                        |                                                   |                       |                           |                      |               |
| இ Tiešsaistes statuss                            | 👤 Lietotāja profils - Piemers                     |                       |                           |                      |               |
| ⊒ Pēcapstrāde ⊞                                  |                                                   |                       |                           | Lietotāja kontā sp   | iež "Konta    |
| Konta informācija                                | Informa                                           | ācija                 |                           | informācija" pēc ta  | am "Lietotāia |
|                                                  | Distall/čas Es dati                               |                       |                           | profils" kontaktinf  | ormācijas     |
| Lietotāja profils                                |                                                   |                       |                           | aktualizāciju, ja tā | vai lietotāja |
| - E Abonementi                                   | Lietotājvārds*                                    |                       |                           | konta izmantotājs    | ir mainījies. |
| 😣 Kontakti                                       | Piemers                                           |                       |                           | Liototājiem ir jesp  | āia mainīt    |
| 🗮 Lietošanas noteikumi                           | letekmē SBC Web piekļuves autentifikāciju         |                       |                           | lietotāja paroli     | eja manni     |
| 🔳 Reģistrācijas instrukcija                      | Parole*                                           |                       |                           |                      |               |
| 🖬 LatPos RTK tīkla risinājums                    | (nemainīgs)                                       |                       | Ø                         |                      |               |
| uz 12.02.2021                                    | letekmē SBC Web piekļuves autentifikāciju         |                       |                           |                      |               |
| e Pēcapstrādes RINEX datu<br>leiuplādes pamācība | Ntrip lietotājvārds                               |                       |                           |                      |               |
|                                                  | Piemers                                           |                       | •                         |                      |               |
| datubāze                                         | letekmē Ntrip reāllaika piekļuves autentifikāciju |                       |                           |                      |               |
| 🔰 LĢIA karšu pārlūks                             | Ntrip parole                                      |                       |                           |                      |               |
| G                                                |                                                   |                       | S)                        |                      |               |
|                                                  | letekmē Ntrip reāllaika piekļuves autentifikāciju |                       |                           |                      |               |
| Danas                                            |                                                   |                       |                           |                      |               |
| Person                                           | nga mormacija                                     |                       |                           |                      |               |
| Vārds*                                           | 3                                                 | Uzņēmums *            |                           |                      |               |
| Latis                                            |                                                   | SIA "Piemērs"         |                           |                      |               |
| Uzvāro                                           | ls*                                               |                       | Dāckontoktinfo            |                      |               |
| Posis                                            |                                                   |                       | Pec kontaktinic           | ormacijas            |               |
| E-past                                           | 5 <sup>*</sup>                                    |                       | ienazīšanās ar l          | ietošanas            |               |
| latpo                                            | s@lgia.gov.lv                                     |                       | noteikumiem si            | niežot "Saglahāt     |               |
| Valoda                                           |                                                   |                       | un aizvērt" vai '         | "Saglahāt" tiks      |               |
| a la                                             | tviešu                                            | ~                     | saglabātas veik           | tās izmainas.        |               |
| Mobila                                           | is tālrunis *                                     |                       |                           | ,                    |               |
| 2783                                             | 3324                                              |                       |                           |                      |               |
|                                                  |                                                   |                       |                           |                      |               |
| Papild                                           | us informācija                                    |                       |                           |                      |               |
| Juridis                                          | kais statuss*                                     | Darbības sfēra*       |                           |                      |               |
| Jurid                                            | iska persona                                      | Mērniecība            |                           |                      |               |
| Atbilsto                                         | ši lietošanas noteikumu 2.2.6. punktam.           | Atbilstoši lietošanas | noteikumu 2.2.5. punktam. |                      |               |
| Lietoša                                          | nas noteikumi*                                    |                       |                           |                      |               |
|                                                  | zinos un apstiprinu                               |                       |                           |                      |               |
| теразій                                          | an an ang ang ang ang ang ang ang ang an          |                       |                           |                      |               |
|                                                  |                                                   |                       | Saglabāt un aizvērt       | Saglabāt Atcelt      |               |
|                                                  |                                                   |                       |                           |                      |               |

### 3. Solis pakalpojuma izmantošanas termiņa pagarināšanai:

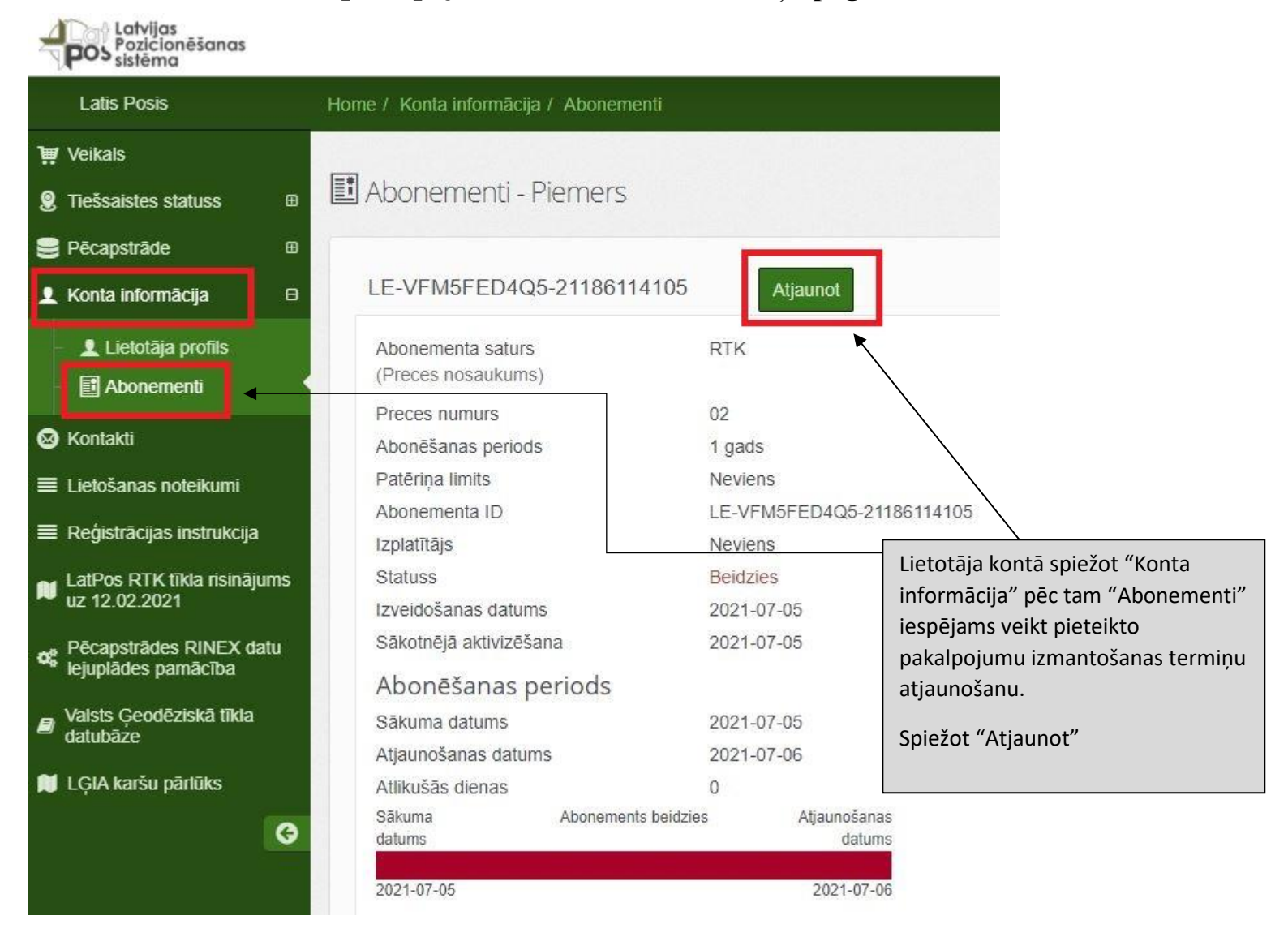

Pēc pogas "Atjaunot" nospiešanas atvērsies papildus logs, kurā ir jāapstiprina, ka vēlas atjaunot pakalpojuma saņemšanu.

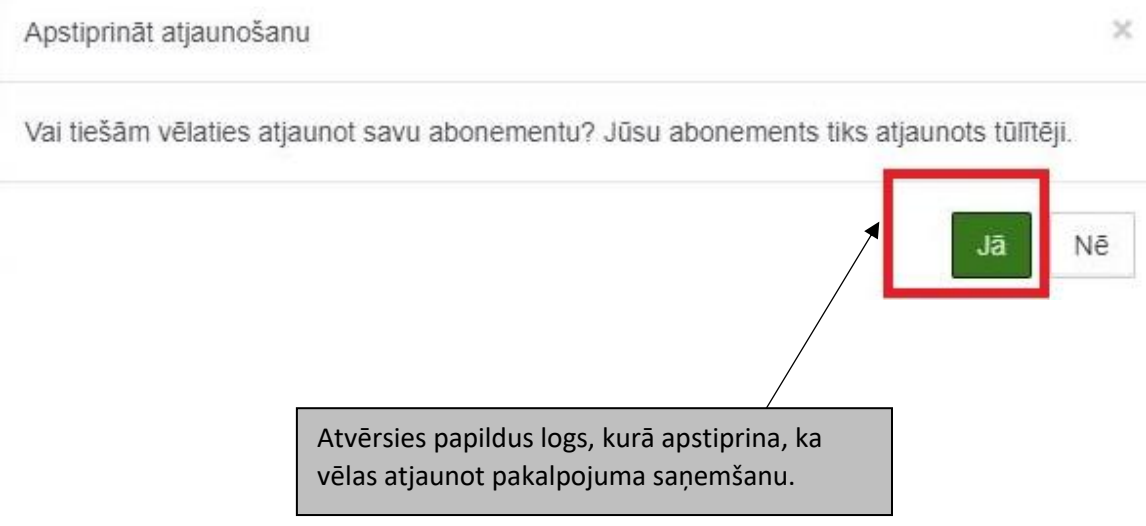

#### 3.1. Ja pakalpojuma izmantošanas termiņš vēl nav beidzies.

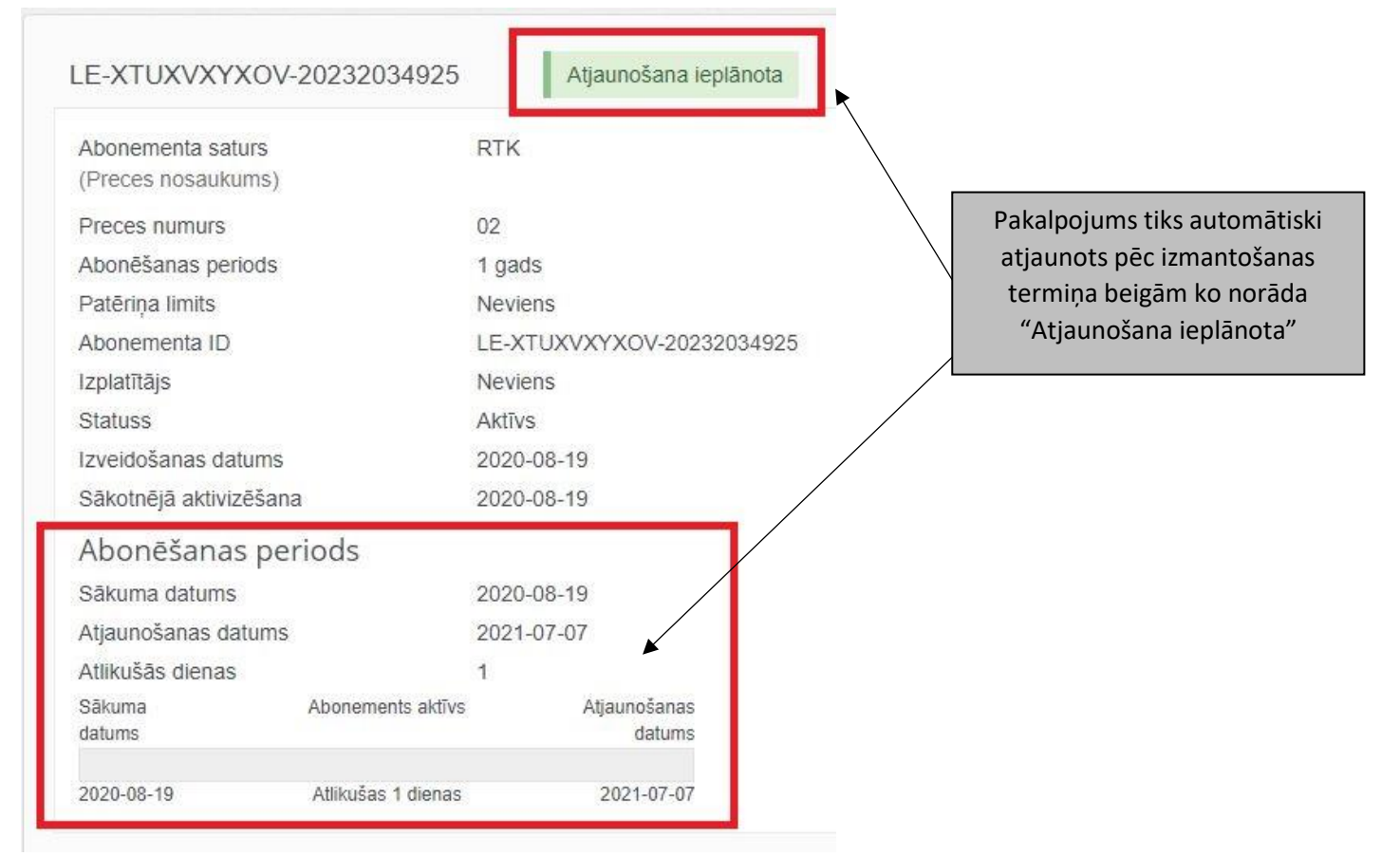

#### 3.2. Ja pakalpojuma izmantošanas termiņš jau ir beidzies.

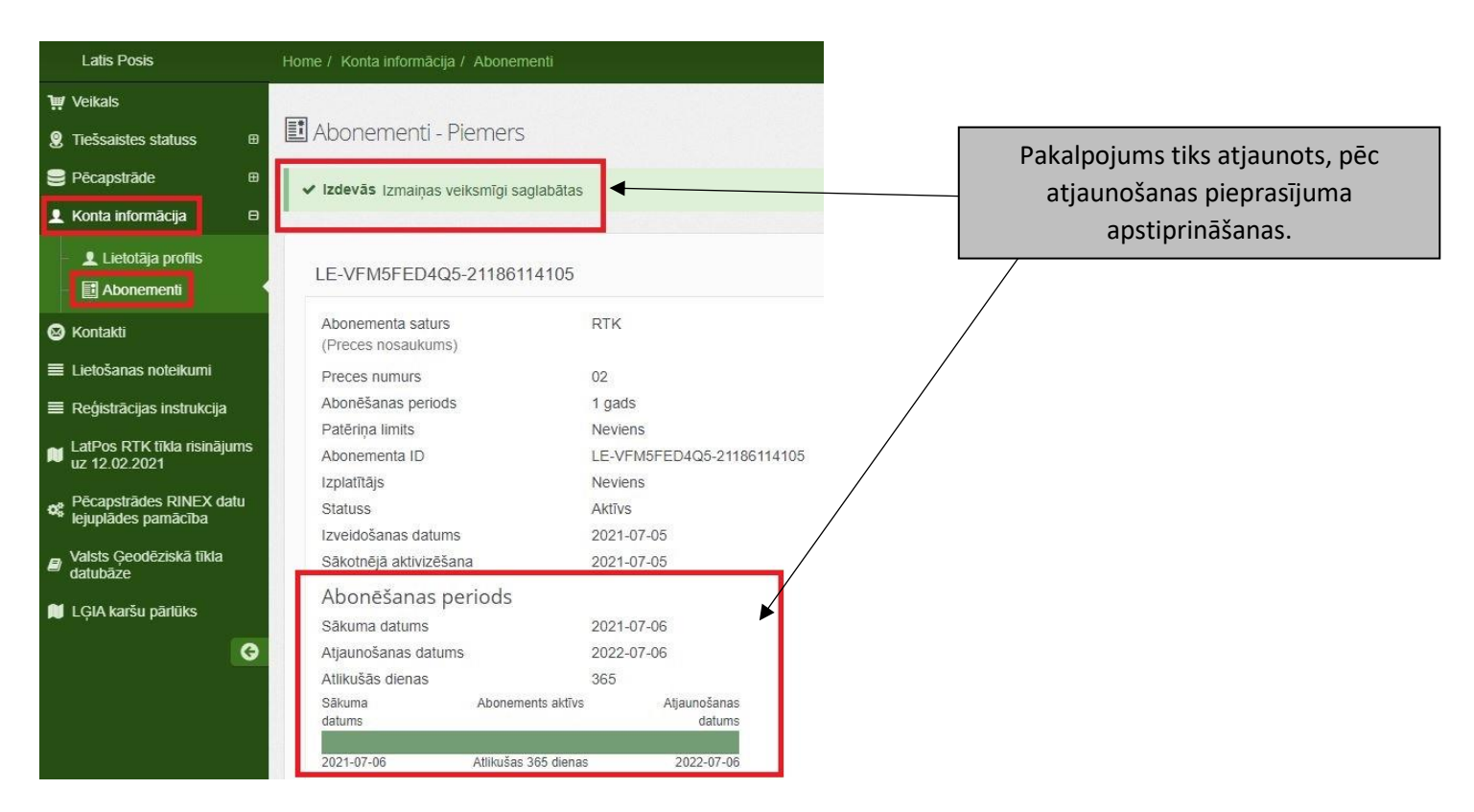

### 4. Lietotāja konta piekļuves paroles maiņa

Nepieciešamības gadījumā, kad aizmirsta SBC konta piekļuves parole, to iespējams nomainīt. Paroles maiņas gadījumā tiek nomainīta tikai SBC konta piekļuvei izmantojamā parole, parole kas tiek izmantota RTK korekcijas vai citu LatPos pakalpojumu saņemšanai netiek mainīta.

#### 1. Solis lietotāja konta piekļuves paroles maiņai

SBC lietotāja konta paroles maiņa īstenojama, interneta vietnē: http://latpos.lgia.gov.lv/SBC

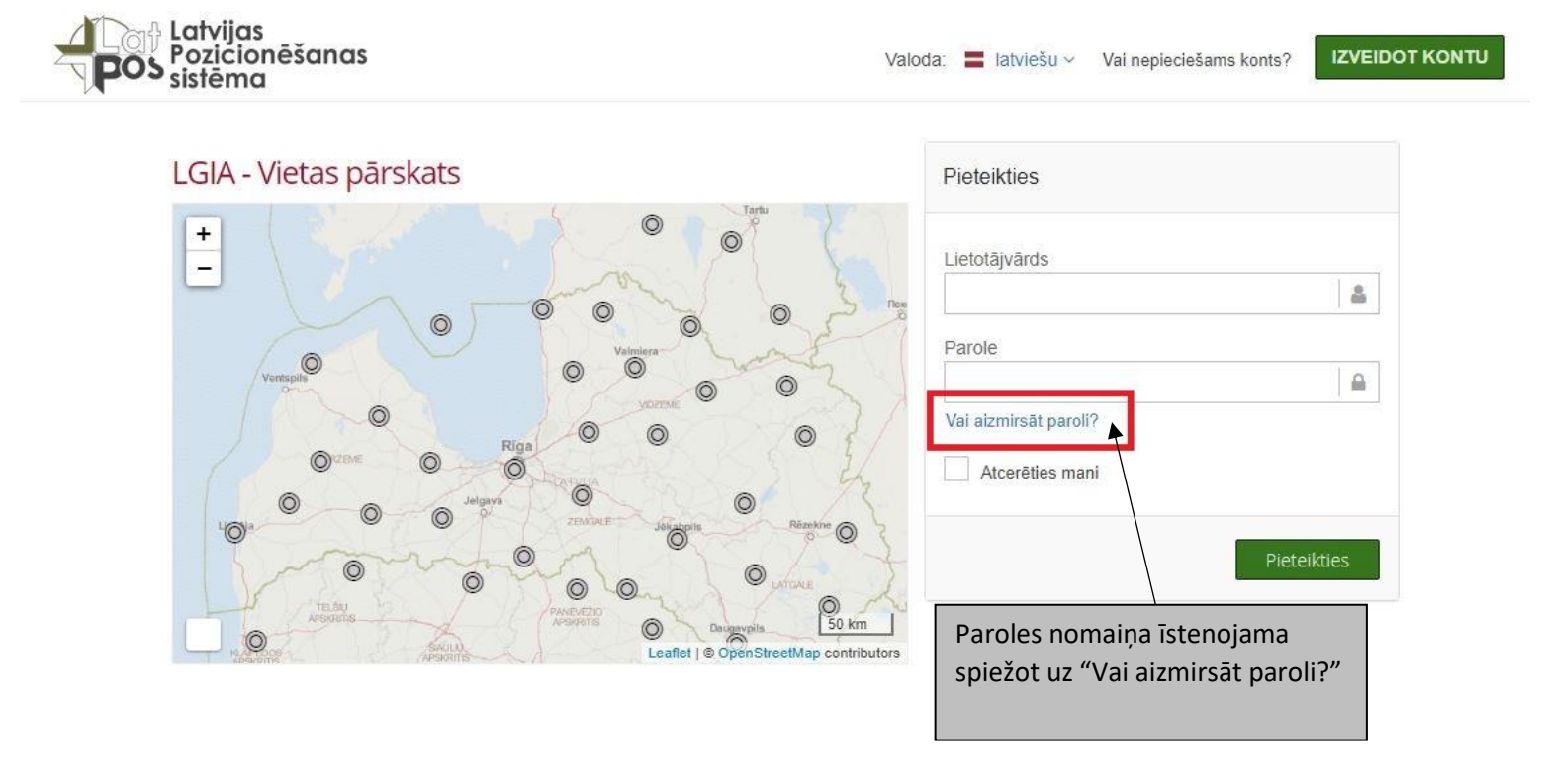

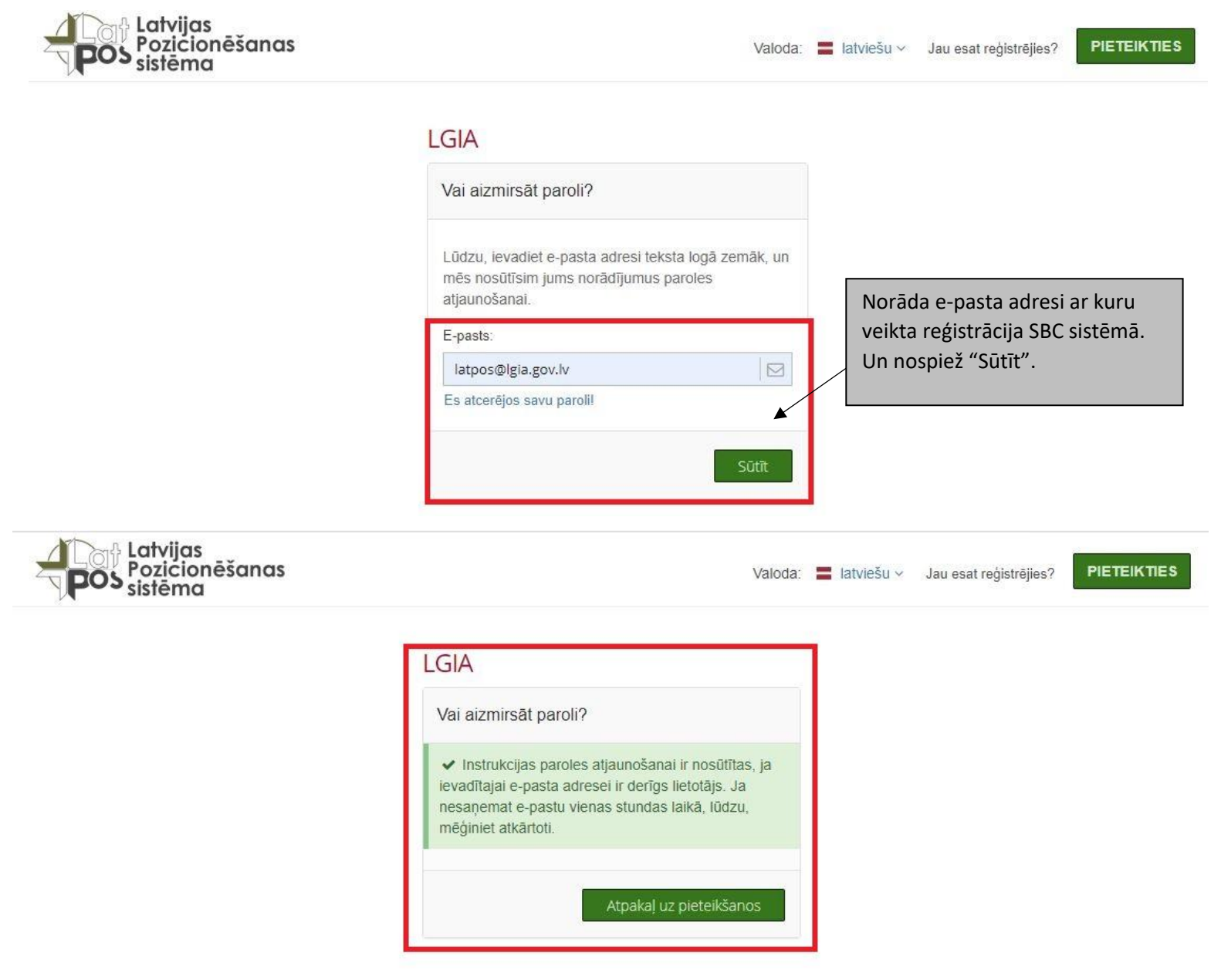

Pēc kā uz norādīto e-pastu saņemsiet sistēmas e-pastu par paroles maiņu.

Sistēmas e-pasta piemērs ko saņemsiet.

#### Subject: LGIA - Forgotten Password Request.

| password reset was requested for your account. To reset<br>quest a password reset, you can ignore this E-mail.                                                                    | your password please click the link below. This link is valid until 2021-07-05 13:18. If you did not                                                                                                  |
|----------------------------------------------------------------------------------------------------|----------------------------------------------------------------------------------------------------|
| User Name: Piemers                                                                                                    |                                                                                                    |
| Link for resetting the password <u>https://latpos.lgia</u>                                                                                                    | gov.lv/sbc/Account/RecoverPassword/e9bd8af0-9a22-4333-b751-a316c409cf27                                                                                                    |
| est Regards                                                                                                    |                                                                                                    |
| our LGIA Team                                                                                                    |                                                                                                    |
| is mail has been generated by the LGIA Spider Business<br>is is a post-only mailing. Please do NOT reply to the send<br>) contact the network operator please use the contact for | Center web service on your request.<br>der. Replies to this message are not monitored or answered.<br>m available within your account under the following URL: <u>https://latpos.lgia.gov.lv/sbc/</u> |
|                                                                                                    | Nospiežot uz e-pastā pievienotās<br>interneta adreses, atvērsies SBC                                                                                                    |
|                                                                                                    | , no ma la compañía de la compañía de la compañía de la compañía de la compañía de la compañía de la compañía de                                                                                      |

### 4. Solis lietotāja konta piekļuves paroles maiņai

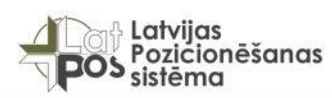

Valoda: 📕 latviešu 🗸

| LGIA                                              |                                     |  |
|---------------------------------------------------|-------------------------------------|--|
| Lūdzu, ievadiet jauno paroli zemāk                |                                     |  |
| Jauna parole                                      |                                     |  |
|                                                   | B                                   |  |
|                                                   |                                     |  |
|                                                   |                                     |  |
| Norāda jauno par<br>LatPos lietošanas<br>punktam. | oli, atbilstoši<br>noteikumu 2.2.3. |  |

. ..

Atgriežoties SBC sākumlapā, izmantojot esošo SBC lietotāja konta piekļuves lietotājvārdu un jauno SBC konta piekļuves paroli var ielogoties SBC lietotāja kontā.

| Pozicionēšanas<br>sistēma                                                | Valoda: Altviešu - Vai nepieciešams konts? |
|--------------------------------------------------------------------------|--------------------------------------------|
| Izdevās Jūsu parole ir veiksmīgi nomainīta, jūs varat pieteikties tagad. | ×                                          |
| LGIA - Vietas pārskats                                                   | Pieteikties                                |
| + + + + + + + + + + + + + + + + + + +                                    | Lietotājvārds                              |

SBC konta piekļuves paroles maiņas gadījumā netiek mainīta Ntrip piekļuves parole, kas tiek izmantota RTK korekcijas un citu LatPos pakalpojumu saņemšanai.

Lietotāja kontā iespējams veikt SBC konta piekļuves paroles maiņu, kā arī Ntrip piekļuves paroles maiņu, norādot paroles atbilstoši LatPos lietošanas noteikumu 2.2.3. punktam.

| Latis Posis                                   | Home / Konta informācija / Lietotāja profils      |                               |
|-----------------------------------------------|---------------------------------------------------|-------------------------------|
| Veikals                                       |                                                   |                               |
| Tiešsaistes statuss   ⊞                       | Lietotāja profils - Piemers                       |                               |
| Pēcapstrāde ⊞                                 | Informācija                                       |                               |
| Konta informācija 🛛 🖻                         |                                                   |                               |
| 👤 Lietotāja profils                           | Pieteikšanās dati                                 | Parole SBC konta piekļuvei.   |
| Abonementi                                    |                                                   |                               |
| Contakti                                      | Lietotajvards"                                    |                               |
| ietošanas noteikumi                           | letekmē SBC Web piekļuves autentifikāciju         |                               |
| Reģistrācijas instrukcija                     | Parole*                                           |                               |
| LatPos RTK tīkla risinājums<br>uz 12.02.2021  | (nemainīgs)                                       | Ø                             |
|                                               | letekmē SBC Web piekļuves autentifikāciju         |                               |
| Pēcapstrādes RINEX datu<br>ejuplādes pamācība | Ntrip lietotājvārds                               |                               |
| Valsts Ģeodēziskā tīkla<br>datubāze           | Piemers                                           |                               |
|                                               | letekmē Ntrīp reāllaika piekļuves autentifikāciju |                               |
| LĢIA karšu pārlūks                            | Ntrip parole                                      |                               |
|                                               |                                                   | Darola DTK karakaitaa urasitu |
|                                               | letekmē Ntrip reāllaika piekļuves autentifikāciju | LatPos spiegto pakaloojumu    |
|                                               |                                                   | sanemšanai                    |

### SBC konta piekļuves un Ntrip parole var būt vienādas.

Lietotāja profila lejasdaļā nospiežot "Saglabāt un aizvērt" vai "Saglabāt" tiks saglabātas veiktās izmaiņas.

### 5. LatPos sistēmas iestatījumi RTK korekcijas saņemšanai

Pieslēgumam LatPos sistēmai RTK korekcijas datu saņemšanai katra konkrētā instrumenta iestatījumos nepieciešams ievadīt sekojošus parametrus atbilstoši pieteiktajiem reālā laika korekcijas (RTK) pakalpojumiem:

NTRIP iestatījumi priekš **RTK** un **RTK\_BeiDOU** pakalpojuma: IP adrese: **91.216.2.20** Pieslēgvieta (Ports): **5001** Lietotāja vārds: (**SBC reģistrētais Ntrip lietotāja vārds**) Parole: (**SBC reģistrētā Ntrip parole**) Datu plūsmas veids: **RTCM 3.2** 

Korekcijas pieslēgvieta (angliskais lietotais termins - Mountpoint):

SITE / SITE-BeiDOU – tuvākās stacijas risinājums, kad Korekciju dod algoritms, izmantojot vienu Lietotājam vistuvāko LatPos bāzes staciju;

**NETW-MAX** – tīkla risinājums, kad Korekciju dod algoritms, aprēķinot no vairāku bāzes staciju attālumiem iegūtos labojumus (parasti 5 stacijas);

**NETW-iMAX / NETW-iMAX-<u>BeiDOU</u>** – tīkla risinājums, kad Korekciju dod algoritms izmantojot vairākas LatPos bāzes stacijas. Instrumentiem ar Trimble VRS korekcijas iespējām;

**VIRTUAL-RS** / **VRS-BeiDOU** – virtuālās stacijas risinājums, kad Korekciju dod algoritms no vairākām LatPos bāzes stacijām, uztvērēju izmantojot kā vienotu atskaites staciju, ar īsu bāzes līniju.

NTRIP iestatījumi priekš **RTK\_4GNSS** pakalpojuma: IP adrese: **91.216.2.20** Pieslēgvieta (Ports): **5002** Lietotāja vārds: (**SBC reģistrētais Ntrip lietotāja vārds**) Parole: (**SBC reģistrētā Ntrip parole**) Datu plūsmas veids: **RTCM 3.2** 

Korekcijas pieslēgvieta (angliskais lietotais termins - Mountpoint):

**SITE-4GNSS** – tuvākās stacijas risinājums, kad Korekciju dod algoritms, izmantojot vienu Lietotājam vistuvāko LatPos bāzes staciju;

NETW-iMAX-4GNSS – tīkla risinājums, kad Korekciju dod algoritms izmantojot vairākas LatPos bāzes stacijas. Instrumentiem ar Trimble VRS korekcijas iespējām; VRS-4GNSS – virtuālās stacijas risinājums, kad Korekciju dod algoritms no vairākām LatPos bāzes stacijām, uztvērēju izmantojot kā vienotu atskaites staciju, ar īsu bāzes līniju.